# ATAAPS Time Card Coding for Family First Coronavirus Response Act (FFCRA) Leave (Updated Instructions)

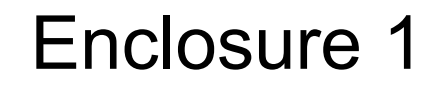

| AAPS Menu                                                                                                    |                                                                                                    |                                                    | Notifications                                                                                                 |
|----------------------------------------------------------------------------------------------------|----------------------------------------------------------------------------------------------------|----------------------------------------------------|----------------------------------------------------------------------------------------------------|
| Timekeeping<br>Labor<br>Labor/Leave Review<br>Timekeeper Review<br>Default Labor<br>Leave Request<br>Premium Request | Administration<br>Certification<br>Personnel Management<br>Roster Management<br>Team Management<br>Employee Reopen<br>Database<br>Leave/Premium Request Approval - 0 | Accounting<br>Job Order<br>Act Type<br>Cost Center | Utilities<br>Inquiries<br>Defaults/Favorites Maintenance<br>Change UIC - W8BRAA<br>Reports<br>Change Password |

Last Successful Login Date: 2020-03-16 12:45:54 from 55:86:34:58 Last Failed Login Date: Never Consecutive failed logins since the last successful login: 0

Log in to your service's ATAAPS portal and navigate to the ATAAPS Menu as shown above.

Air ATAAPS Link: <u>https://af.ataaps.csd.disa.mil/</u> Army ATAAPS Link: <u>https://ataaps.csd.disa.mil/</u>

|                   | Α          | ATAAPS Menu                                                                                                    |                                                                                                    |                                                    | Notifications 🗟                                                                                               |
|-------------------|------------|----------------------------------------------------------------------------------------------------|----------------------------------------------------------------------------------------------------|----------------------------------------------------|----------------------------------------------------------------------------------------------------|
|                   |            | Timekeeping<br>Labor<br>LaborLeave Review<br>Timekeeper Review<br>Default Labor<br>Leave Request<br>Premium Request | Administration<br>Certification<br>Personnel Management<br>Roster Management<br>Team Management<br>Employee Reopen<br>Database<br>Leave/Premium Request Approval - 0 | Accounting<br>Job Order<br>Act Type<br>Cost Center | Utilities<br>Inquiries<br>Defaults/Favorites Maintenance<br>Change UIC - W8BRAA<br>Reports<br>Change Password |
| Click on "Labor". | La<br>Cons | ast Successful Login Dat<br>Last Failed Login Dat<br>ecutive failed logins sind                                     | te: 2020-03-16 12:45:54 from 55.86.34.58<br>te: Never<br>ce the last successful login: 0                                                                             |                                                    |                                                                                                    |

Timekeeping: Labor

### Go to Bottom

| Employee Information                   |                                      |
|----------------------------------------|--------------------------------------|
| Logged In As: SCOTT, DARYL G           | UIC: W8BRAA                          |
| Team: 1723 - HRO TECH PE               | RS MGT BR                            |
| Employee: SCOTT, DARYL G               |                                      |
| Begin Pay Period: 2020-Mar-29          | 2020-Mar-29 V << >> PayPeriod        |
| NtDiff/Haz/Oth: No Concur: No Certifie | d: No Sent To Payroll: No View Leave |

| Employee Hours                                                       |      |      |      |      |      |      |      |      |      |      |      |      |      |      |       |
|----------------------------------------------------------------------|------|------|------|------|------|------|------|------|------|------|------|------|------|------|-------|
| March/April                                                          | 31   | 1    | 2    | 3    | 4    | 5    | 6    | 7    | 8    | 9    | 10   | 11   |      |      |       |
| Cost Center Job Order Act Type Type Hr                               | Sun  | Mon  | Tue  | Wed  | Thu  | Fri  | Sat  | Sun  | Mon  | Tue  | Wed  | Thu  | Fri  | Sat  | Total |
| Scheduled Hours                                                      | 0.00 | 8.00 | 8.00 | 8.00 | 8.00 | 8.00 | 0.00 | 0.00 | 8.00 | 8.00 | 8.00 | 8.00 | 8.00 | 0.00 | 80.00 |
| Reported to Scheduled Hours                                          | 0.00 | 0.00 | 0.00 | 0.00 | 0.00 | 0.00 | 0.00 | 0.00 | 0.00 | 0.00 | 0.00 | 0.00 | 0.00 | 0.00 | 0.00  |
| DeleteRow CopyRow NtDiff/Haz/Oth InsertRow Refresh Summary Create LU |      |      |      |      |      |      |      |      |      |      |      |      |      |      |       |
| Go to Top<br>Click on "InsertRow".                                   |      |      |      |      |      |      |      |      |      |      |      |      |      |      |       |

### Timekeeping: Labor

#### Go to Bottom

| Employee Information                    |                                     |
|-----------------------------------------|-------------------------------------|
| Employee mornation                      |                                     |
| Logged In As: SCOTT, DARYL G            | UIC: W8BRAA                         |
| Team: 1723 - HRO TECH PER               | S MGT BR                            |
| Employee: SCOTT, DARYL G                |                                     |
| Begin Pay Period: 2020-Apr-12           | 2020-Apr-12 🔻 << >> PayPeriod       |
| NtDiff/Haz/Oth: No Concur: No Certified | : No Sent To Payroll: No View Leave |

| Employee Hours               |                        |           |        |         |      |      |       |       |       |      |      |      |      |      |      |       |
|------------------------------|------------------------|-----------|--------|---------|------|------|-------|-------|-------|------|------|------|------|------|------|-------|
|                              | 4                      | pril 12   | 13     | 14      | 15   | 16   | 17    | 18    | 19    | 20   | 21   | 22   | 23   | 24   | 25   |       |
| Cost Center Job Order        | Act Type Type          | Hr Sun    | Mon    | Tue     | Wed  | Thu  | Fri   | Sat   | Sun   | Mon  | Tue  | Wed  | Thu  | Fri  | Sat  | Total |
| 🔲 🕲 🛍 40117745 💽 DEFAULT     |                        | <b>•</b>  | 8.00   | 8.00    | 8.00 | 8.00 | 8.00  |       |       | 8.00 | 8.00 | 8.00 | 8.00 | 8.00 |      | 80.00 |
|                              | Scheduled H            | ours 0.00 | 8.00   | 8.00    | 8.00 | 8.00 | 8.00  | 0.00  | 0.00  | 8.00 | 8.00 | 8.00 | 8.00 | 8.00 | 0.00 | 80.00 |
|                              | Reported to Scheduled  | vs 0.00   | 8.00   | 8.00    | 8.0  | 8.00 | 8.00  | 0.00  | 0.00  | 8.00 | 8.00 | 8.00 | 8.00 | 8.00 | 0.00 | 80.00 |
| Save DeleteRow CopyRow ff/Ha | az/Oth InsertRow Refre | Summar    | ry Cre | eate LU |      |      |       |       |       |      |      |      |      |      |      |       |
| Conto Toro                   |                        |           |        |         |      |      |       |       |       |      |      |      |      |      |      |       |
| Go to Top                    |                        |           |        |         |      |      |       |       |       |      |      |      |      |      |      |       |
|                              |                        |           |        |         |      |      |       |       |       |      |      |      |      |      |      |       |
|                              |                        |           |        |         |      |      |       |       |       |      |      |      |      |      |      |       |
|                              |                        |           |        |         |      |      |       |       |       |      |      |      |      |      |      |       |
|                              |                        |           |        | -       |      |      |       |       |       |      |      |      |      |      |      |       |
| Select "DEFAULT" for         | Select "LV"            | for the   |        |         | ΙE   | nter | the r | num   | ber o | of 🗍 |      |      |      |      |      |       |
| the Job Order                |                        |           |        |         |      |      | 4 h a |       |       |      |      |      |      |      |      |       |
| ine Job Order.               |                        |           |        |         | n    | ours | Ine   | emp   | loyee | e    |      |      |      |      |      |       |
|                              |                        |           |        | _       | S    | pent | in a  | FFC   | RA    |      |      |      |      |      |      |       |
| In Air ATAAPS, select        |                        |           |        |         |      |      | otot  |       |       | ob   |      |      |      |      |      |       |
| "STANDADD" for the           |                        |           |        |         |      | eave | รเลเ  | ius c | n ea  |      |      |      |      |      |      |       |
| STANDARD IUI LITE            |                        |           |        |         | da   | ate. |       |       |       |      |      |      |      |      |      |       |
| Job Order.                   |                        |           |        |         |      |      |       |       |       |      |      |      |      |      |      |       |
|                              |                        | Incla     | CII    | ר סי    |      |      |       |       |       |      |      |      |      |      |      |       |
|                              |                        |           | JUI    |         |      |      |       |       |       |      |      |      |      |      |      |       |

## Timekeeping: Labor

#### Go to Bottom

| Employee Information                   |                 |                    |      |
|----------------------------------------|-----------------|--------------------|------|
| Logged In As: SCOTT, DARYL G           |                 | UIC: W8BRAA        |      |
| Team: 1723 - HRO TECH PE               | RS MGT BR       |                    |      |
| Employee: SCOTT, DARYL G               |                 |                    |      |
| Begin Pay Period: 2020-Apr-12          | 2020-Apr-12 🔻   | << >> PayPeriod    |      |
| NtDiff/Haz/Oth: No Concur: No Certifie | d: No Sent To I | Payroll: No View L | eave |

| Employ                              | ee Hours    |         |          |        |          |              |      |      |      |      |      |      |      |      |      |      |      |      |      |      |       |
|-------------------------------------|-------------|---------|----------|--------|----------|--------------|------|------|------|------|------|------|------|------|------|------|------|------|------|------|-------|
|                                     |             | Apri    | 12       | 13     | 14       | 15           | 16   | 17   | 18   | 19   | 20   | 21   | 22   | 23   | 24   | 25   |      |      |      |      |       |
|                                     | Cost Center | r Jo    | ob Order |        | Act Type | Type Hr      | Sun  | Mon  | Tue  | Wed  | Thu  | Fri  | Sat  | Sun  | Mon  | Tue  | Wed  | Thu  | Fri  | Sat  | Total |
| 🔲 🕑 🔰 40117745 🔻 DEFAULT 🔻 🔍 🔍 LV 🔻 |             |         |          |        |          |              |      | 8.00 | 8.00 | 8.00 | 8.00 | 8.00 |      |      | 8.00 | 8.00 | 8.00 | 8.00 | 8.00 |      | 80.00 |
|                                     |             |         |          |        | Sch      | eduled Hours | 0.00 | 8.00 | 8.00 | 8.00 | 8.00 | 8.00 | 0.00 | 0.00 | 8.00 | 8.00 | 8.00 | 8.00 | 8.00 | 0.00 | 80.00 |
| Reported to Scheduled Hours         |             |         |          |        |          |              |      | 8.00 | 8.00 | 8.00 | 8.00 | 8.00 | 0.00 | 0.00 | 8.00 | 8.00 | 8.00 | 8.00 | 8.00 | 0.00 | 80.00 |
| Save                                | DeleteRow   | Refresh | Summa    | ry Cre | ate LU   |              |      |      |      |      |      |      |      |      |      |      |      |      |      |      |       |

Go to Top

Click "Save".

#### Timekeeping: Labor

#### Go to Bottom

| Employee Information                                                       |
|----------------------------------------------------------------------------|
| Logged In As: SCOTT, DARYL G UIC: W8BRAA                                   |
| Team: 1723 - HRO TECH PERS MGT BR                                          |
| Employee: SCOTT, DARYL G                                                   |
| Begin Pay Period: 2020-Apr-12 2020-Apr-12 V << >> PayPeriod                |
| NtDiff/Haz/Oth: No Concur: No Certified: No Sent To Payroll: No View Leave |

| Em | nployee Hours |    |            |     |       |               |      |                  |           |        |       |        |      |      |      |      |      |      |      |      |      |      |      |       |
|----|---------------|----|------------|-----|-------|---------------|------|------------------|-----------|--------|-------|--------|------|------|------|------|------|------|------|------|------|------|------|-------|
|    |               |    |            |     |       |               |      |                  | April     | 12     | 13    | 14     | 15   | 16   | 17   | 18   | 19   | 20   | 21   | 22   | 23   | 24   | 25   |       |
|    |               |    | Cost Cente | er  | Job O | rder          | Act  | t Type           | Type Hr   | Sun    | Mon   | Tue    | Wed  | Thu  | Fri  | Sat  | Sun  | Mon  | Tue  | Wed  | Thu  | Fri  | Sat  | Total |
|    | 3             | 0  | 40117745   | •   | DEFAU | JLT 🔻         |      | •                | LV V      |        | 8.00  | 8.00   | 8.00 | 8.00 | 8.00 |      |      | 8.00 | 8.00 | 8.00 | 8.00 | 8.00 |      | 80.00 |
|    |               |    |            |     |       |               |      | Schedul          | led Hours | 0.00   | 8.00  | 8.00   | 8.00 | 8.00 | 8.00 | 0.00 | 0.00 | 8.00 | 8.00 | 8.00 | 8.00 | 8.00 | 0.00 | 80.00 |
|    |               |    |            |     |       |               | Repo | orted to Schedul | led Hours | 0.00   | 8.00  | 8.00   | 8.00 | 8.00 | 8.00 | 0.00 | 0.00 | 8.00 | 8.00 | 8.00 | 8.00 | 8.00 | 0.00 | 80.00 |
| Sa | ave           | D  | eleteRow   | Сор | yRow  | NtDiff/Haz/Ot | ו ני | InsertRow Re     | efresh S  | Summai | y Cre | ate LU |      |      |      |      |      |      |      |      |      |      |      |       |
| Go | to T          | op |            |     |       |               |      |                  |           |        |       |        |      |      |      |      |      |      |      |      |      |      |      |       |

Click "NtDiff/Haz/Oth".

#### Timekeeping: Labor

#### Go to Bottom

| Employee Information                   |                                      |
|----------------------------------------|--------------------------------------|
| Logged In As: SCOTT, DARYL G           | UIC: W8BRAA                          |
| Team: 1723 - HRO TECH PE               | RS MGT BR                            |
| Employee: SCOTT, DARYL G               |                                      |
| Begin Pay Period: 2020-Apr-12          | 2020-Apr-12 V << >> PayPeriod        |
| NtDiff/Haz/Oth: No Concur: No Certifie | d: No Sent To Payroll: No View Leave |

| Employee Hours      |                     |                  |            |         |       |         |      |      |      |      |      |      |      |      |       |      |      |       |
|---------------------|---------------------|------------------|------------|---------|-------|---------|------|------|------|------|------|------|------|------|-------|------|------|-------|
|                     |                     |                  | 13         | 14      | 15    | 16      | 17   | 18   | 19   | 20   | 21   | 22   | 23   | 24   | 25    |      |      |       |
| Cost Center         | Sun                 | Mon              | Tue        | Wed     | Thu   | Fri     | Sat  | Sun  | Mon  | Tue  | Wed  | Thu  | Fri  | Sat  | Total |      |      |       |
| 40117745 •          |                     | 8.00             | 8.00       | 8.00    | 8.00  | 8.00    |      |      | 8.00 | 8.00 | 8.00 | 8.00 | 8.00 |      | 80.00 |      |      |       |
| Sub Acc             | t 🔹                 |                  |            |         |       |         |      |      |      |      |      |      |      |      | 0.00  |      |      |       |
| User Data           | ₹                   | Add              | Add        | Add     | Add   | Add     |      |      | Add  | Add  | Add  | Add  | Add  |      |       |      |      |       |
|                     |                     |                  | PR         | Add     | Add   | Add     | Add  |      |      | Add  | Add  | Add  | Add  | Add  |       |      |      |       |
|                     |                     | Sched            | uled Hours | 0.00    |       | 8.00    | 8.00 | 8.00 | 8.00 | 0.00 | 0.00 | 8.00 | 8.00 | 8.00 | 8.00  | 8.00 | 0.00 | 80.00 |
|                     | R                   | eported to Sched | uled Hours | 0.00    |       | 8.00    | 8.00 | 8.00 | 8.00 | 0.00 | 0.00 | 8.00 | 8.00 | 8.00 | 8.00  | 8.00 | 0.00 | 80.00 |
| Save DeleteRow Copy | yRow NtDiff/Haz/Oth | InsertRow F      | Refresh S  | Summary | re re | eate LU |      |      |      |      |      |      |      |      |       |      |      |       |
| Go to Top           |                     |                  |            |         |       |         |      |      |      |      |      |      |      |      |       |      |      |       |
|                     |                     |                  |            |         |       |         |      |      |      |      |      |      |      |      |       |      |      |       |
|                     |                     |                  |            |         |       |         |      |      |      |      |      |      |      |      |       |      |      |       |

Click "Add" in the Hz/Oth row.

# FFCRA Reason Codes and Descriptions

| FFCRA Eligibility<br>Reason | ATAAPS Leave Code                                                                                                    | ATAAPS Reason<br>Code                                              |
|-----------------------------|----------------------------------------------------------------------------------------------------|--------------------------------------------------------------------|
| Reason #1                   | The employee is subject<br>to a Federal, State, or<br>local quarantine or<br>isolation order related to<br>COVID-19                                                                                                | DX                                                                 |
| Reason #2                   | The employee has been<br>advised by a health care<br>provider to self-<br>quarantine related to<br>COVID-19                                                                                                    | DX                                                                 |
| Reason #3                   | The employee is<br>experiencing COVID-19<br>symptoms and is seeking<br>a medical diagnosis.                                                                                                    | DX                                                                 |
| Reason #4                   | The employee is caring<br>for an individual subject<br>to a quarantine or<br>isolation order or self-<br>quarantine                                                                                                | DY                                                                 |
| Reason #5                   | The employee is caring<br>for his or her child whose<br>school or place of care is<br>closed (or child care<br>provider is unavailable)<br>due to COVID-19 related<br>reasons                                      | DY or DZ<br>(DZ is for FMLA<br>Title I Eligible<br>Employees Only) |
| Reason #6                   | The employee is<br>experiencing any other<br>substantially-similar<br>condition specified by the<br>U.S. Department of<br>Health condition specified<br>by the U.S. Department<br>of Health and Human<br>Services. | DY                                                                 |

**Enclosure 1** 

Menu |Logout| Help 🥐

Extended Labor Attributes

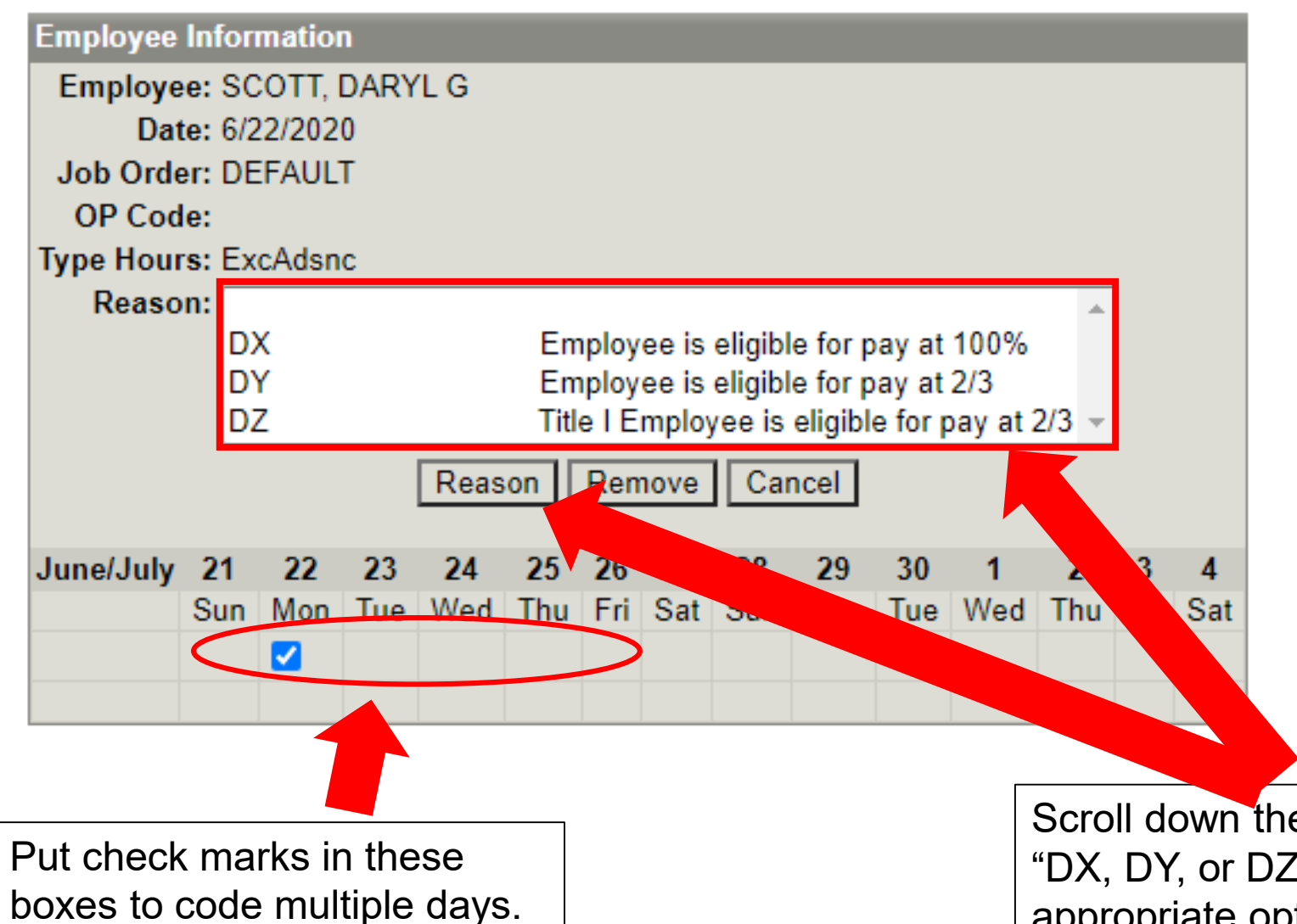

**"DX**" is used for situations in which the employee is eligible for 100% of the rate of pay.

**"DY**" is used for situations in which the employee is eligible for 2/3 of the rate of pay.

**"DZ**" is used for FMLA Title I employees for situations under Reason #5 only. It pays at 2/3 of the rate of pay.

Scroll down the menu until you find: "DX, DY, or DZ," highlight the appropriate option, then click "Reason."

#### Timekeeping: Labor

#### Go to Bottom

| Employee Information                     |                                     |
|------------------------------------------|-------------------------------------|
| Logged In As: SCOTT, DARYL G             | UIC: W8BRAA                         |
| Team: 1723 - HRO TECH PERS               | MGT BR                              |
| Employee: SCOTT, DARYL G                 |                                     |
| Begin Pay Period: 2020-Jun-21 2          | 020-Jun-21 🗸 << >> PayPeriod        |
| NtDiff/Haz/Oth: Yes Concur: No Certified | : No Sent To Payroll: No View Leave |

| Employee Hours      |                    |                      |              |        |      |                   |                 |               |              |                 |          |      |      |      |      |      |      |       |
|---------------------|--------------------|----------------------|--------------|--------|------|-------------------|-----------------|---------------|--------------|-----------------|----------|------|------|------|------|------|------|-------|
|                     |                    | Jun                  | ie/July      | 21     | 22   | 23                | 24              | 25            | 26           | 27              | 28       | 29   | 30   | 1    | 2    | 3    | 4    |       |
| Cost Center         | Job Order          | Act Type Typ         | pe Hr 📃      | Sun    | Mon  | Tue               | Wed             | Thu           | Fri          | Sat             | Sun      | Mon  | Tue  | Wed  | Thu  | Fri  | Sat  | Total |
| 🗆 🕑 🛄 40117745 🛛 🗸  | DEFAULT 🗸          | ✓ LV                 | v <b>~</b> [ |        | 8.00 | 8.00              | 8.00            | 8.00          | 8.00         |                 |          |      |      |      |      |      |      | 40.00 |
| Sub Acct            | ~                  |                      | NtDiff       |        |      |                   |                 |               |              |                 |          |      |      |      |      |      |      | 0.00  |
| User Data           | ~                  | ŀ                    | Hz/Oth       | (      | DX   | Add               | Add             | Add           | Add          |                 |          |      |      |      |      |      |      |       |
|                     |                    |                      | FLSA         |        | Ar   | Add               | Add             | Add           | Add          |                 |          |      |      |      |      |      |      |       |
|                     |                    | Scheduled            | Hours        | 0.00   | 1    | 8.00              | 8.00            | 8.00          | 8.00         | 0.00            | 0.00     | 8.00 | 8.00 | 8.00 | 8.00 | 8.00 | 0.00 | 80.00 |
|                     | R                  | eported to Scheduled | Hours        | 0.00   | 8.   | 8.00              | 8.00            | 8.00          | 8.00         | 0.00            | 0.00     | 0.00 | 0.00 | 0.00 | 0.00 | 0.00 | 0.00 | 40.00 |
| Save DeleteRow Copy | Row NtDiff/Haz/Oth | InsertRow Refre      | esh Su       | immary |      | e LU              |                 |               |              |                 |          |      |      |      |      |      |      |       |
|                     |                    |                      |              |        |      |                   |                 |               |              |                 |          | 7    |      |      |      |      |      |       |
|                     | Click "Save        | <b>e</b> ".          |              |        |      | ote th<br>Ƴ, or [ | e app<br>DZ" ir | bearan<br>the | ance<br>Hz/C | of "D<br>)th rc | X,<br>w. |      |      |      |      |      |      |       |

#### Timekeeping: Labor

#### Go to Bottom

| Employee Information                    |             |                |            |
|-----------------------------------------|-------------|----------------|------------|
| Logged In As: SCOTT, DARYL G            |             | UIC: W8BRA     | λA         |
| Team: 1723 - HRO TECH PE                | RS MGT BR   |                |            |
| Employee: SCOTT, DARYL G                |             |                |            |
| Begin Pay Period: 2020-Jun-21           | 2020-Jun-21 | ✓ << >> Pay    | Period     |
| NtDiff/Haz/Oth: Yes Concur: No Certific | ed: No Sent | To Payroll: No | View Leave |

| Employ                      | mployee Hours  |                    |           |             |        |        |        |      |      |      |      |      |      |      |      |      |      |      |       |
|-----------------------------|----------------|--------------------|-----------|-------------|--------|--------|--------|------|------|------|------|------|------|------|------|------|------|------|-------|
|                             |                |                    |           | June/July   | 21     | 22     | 23     | 24   | 25   | 26   | 27   | 28   | 29   | 30   | 1    | 2    | 3    | 4    |       |
|                             | Cost Center    | Job Order          | Act Type  | Type Hr     | Sun    | Mon    | Tue    | Wed  | Thu  | Fri  | Sat  | Sun  | Mon  | Tue  | Wed  | Thu  | Fri  | Sat  | Total |
|                             | 🎽 40117745 🗸   | DEFAULT 🗸          | <b>`</b>  | < LV V      |        | 8.00   | 8.00   | 8.00 | 8.00 | 8.00 |      |      |      |      |      |      |      |      | 40.00 |
| Sub Acct VIDiff             |                |                    |           | í           |        |        |        |      |      |      |      |      |      |      |      |      |      | 0.00 |       |
| User Data 🗸 Hz/Oth          |                |                    |           | DX          | Add    | Add    | Add    | Add  |      |      |      |      |      |      |      |      |      |      |       |
|                             |                |                    |           | FLSA        |        | Add    | Add    | Add  | Add  | Add  |      |      |      |      |      |      |      |      |       |
|                             |                |                    | Sched     | Juled Hours | 0.00   | 8.00   | 8.00   | 8.00 | 8.00 | 8.00 | 0.00 | 0.00 | 8.00 | 8.00 | 8.00 | 8.00 | 8.00 | 0.00 | 80.00 |
| Reported to Scheduled Hours |                |                    |           |             |        | 8.00   | 8.00   | 8.00 | 8.00 | 8.00 | 0.00 | 0.00 | 0.00 | 0.00 | 0.00 | 0.00 | 0.00 | 0.00 | 40.00 |
| Save                        | DeleteRow Copy | Row NtDiff/Haz/Oth | InsertRow | Refresh     | Summar | y Crea | ate LU |      |      |      |      |      |      |      |      |      |      |      |       |

Repeat this process as necessary for other dates.

You will notice that the Hz/Oth row isn't visible when you return to this timecard from viewing other screens. Click the "NtDiff/Haz/Oth" button to confirm the "Hz/Oth" coding.

| Menu   Le put   Help ?                                                      |             |
|-----------------------------------------------------------------------------|-------------|
| Timekee                                                                     |             |
| Go to Bottom Click "Menu".                                                  |             |
| Employee Information                                                        | Enclosure 1 |
| Logged In As: SCOTT, DARYL G UIC: W8BRAA                                    |             |
| Team: 1723 - HRO TECH PERS MGT BR                                           |             |
| Employee: SCOTT, DARYL G                                                    |             |
| Begin Pay Period: 2020-Jun-21 		 2020-Jun-21 		 << >> PayPeriod             |             |
| NtDiff/Haz/Oth: Yes Concur: No Certified: No Sent To Payroll: No View Leave |             |
|                                                                             |             |

| Employee Hours     |                     |                   |       |        |        |      |      |      |      |      |      |      |      |      |       |     |       |
|--------------------|---------------------|-------------------|-------|--------|--------|------|------|------|------|------|------|------|------|------|-------|-----|-------|
|                    |                     | June/Ju           | ly 21 | 22     | 23     | 24   | 25   | 26   | 27   | 28   | 29   | 30   | 1    | 2    | 3     | 4   |       |
| Cost Center        | Job Order           | Act Type Type H   | r Sun | Mon    | Tue    | Wed  | Thu  | Fri  | Sat  | Sun  | Mon  | Tue  | Wed  | Thu  | Fri   | Sat | Total |
| 40117745 ¥         | DEFAULT 🗸           | ✓ LV              | ·     | 8.00   | 8.00   | 8.00 | 8.00 | 8.00 |      |      |      |      |      |      |       |     | 40.00 |
| Sub Acc            | iff                 |                   |       |        |        |      |      |      |      |      |      |      |      |      | 0.00  |     |       |
| User Data 🗸 Hz/Oth |                     |                   |       |        | Add    | Add  | Add  | Add  |      |      |      |      |      |      |       |     |       |
|                    |                     | FLS               | A     | Add    | Add    | Add  | Add  | Add  |      |      |      |      |      |      |       |     |       |
|                    | rs 0.00             | 8.00              | 8.00  | 8.00   | 8.00   | 8.00 | 0.00 | 0.00 | 8.00 | 8.00 | 8.00 | 8.00 | 8.00 | 0.00 | 80.00 |     |       |
|                    | rs 0.00             | 8.00              | 8.00  | 8.00   | 8.00   | 8.00 | 0.00 | 0.00 | 0.00 | 0.00 | 0.00 | 0.00 | 0.00 | 0.00 | 40.00 |     |       |
| Save DeleteRow Cop | yRow NtDiff/Haz/Oth | InsertRow Refresh | Summa | ry Cre | ate LU |      |      |      |      |      |      |      |      |      |       |     |       |

Click "Menu" to return to the ATAAPS Menu.

|                     | ATAAPS Menu                                                                                                    |                                                                                                    |                                                    | Notifications 💆                                                                                               |
|---------------------|----------------------------------------------------------------------------------------------------|----------------------------------------------------------------------------------------------------|----------------------------------------------------|----------------------------------------------------------------------------------------------------|
|                     | Timekeeping<br>Labor<br>Labor/Leave Review<br>Timekeeper Review<br>Default Labor<br>Leave Request<br>Premium Request | Administration<br>Certification<br>Personnel Management<br>Roster Management<br>Team Management<br>Employee Reopen<br>Database<br>Leave/Premium Request Approval - 19 | Accounting<br>Job Order<br>Act Type<br>Cost Center | Utilities<br>Inquiries<br>Defaults/Favorites Maintenance<br>Change UIC - W8BRAA<br>Reports<br>Change Password |
| с                   | Last Successful Login Da<br>Last Failed Login Da<br>onsecutive failed logins sir                                     | ate: 2020-03-16 13:07:38 from 55.86.34.58<br>ate: Never<br>ace the last successful login: 0                                                                           |                                                    |                                                                                                    |
|                     |                                                                                                    |                                                                                                    |                                                    |                                                                                                    |
| Click "Leave Reques | t".                                                                                                    |                                                                                                    |                                                    |                                                                                                    |

Timekeeping: Leave Request Summary

Employee Information Logged In As: SCOTT, DARYL G UIC: W8BRAA View Leave

| Employ<br>118 items | ee Leave Request S<br>s found, displaying 1 to 2<br>a 1 2 3 4 5 6 (Next) | ummary<br>0.<br>asti | -            | -           | -       | _                | _             | -       |
|---------------------|--------------------------------------------------------------------------|----------------------|--------------|-------------|---------|------------------|---------------|---------|
| ID                  | Type Hour                                                                | From Date            | To Date      | ➡ From Time | To Time | Duration  Status | Request Date  | ♦ Print |
| 337440              | 5 LA - Annual                                                            | 08/06/2020           | 08/07/202    | 20 0.8:00   | 16:30   | 16.00 Approve    | d 03/04/2020  |         |
| 337152              |                                                                          |                      |              |             |         |                  |               |         |
| 337439              |                                                                          |                      |              |             |         |                  |               |         |
| 337151              |                                                                          |                      |              |             |         |                  |               |         |
| 337313              |                                                                          |                      |              |             |         |                  |               |         |
| 337156              |                                                                          |                      |              |             |         |                  |               |         |
| 338388              |                                                                          |                      |              |             |         |                  |               |         |
| 289654              |                                                                          |                      |              |             |         |                  |               |         |
| 310433              |                                                                          |                      |              |             |         |                  |               |         |
| 310433              |                                                                          |                      |              |             |         |                  |               |         |
| 337150              |                                                                          |                      |              |             |         |                  |               |         |
| 289653              |                                                                          |                      |              |             |         |                  |               |         |
| 338375              |                                                                          |                      | ( <b>N I</b> |             |         | 6.00 Approve     |               |         |
| 325109              |                                                                          |                      | "New         | Leave R     | eques   | t". 200 Approve  |               |         |
| 319841              |                                                                          |                      | 03/10/202    | 20 13:00    | 16:30   | 3.30 Approve     |               |         |
| 337637              |                                                                          |                      | 03/05/202    |             |         |                  |               |         |
| 334591              |                                                                          |                      |              |             |         |                  |               |         |
| 253517              | 3 JLN - Administrative                                                   |                      |              |             |         |                  |               |         |
| 289651              |                                                                          |                      |              |             |         |                  |               |         |
| 314100              | 2 LS - Sick                                                              | 01/21/2020           | 01/21/202    | 14:30       | 16:30   | 2.00 Cancelle    | ed 01/07/2020 |         |
| Export o            | ptions: Excel                                                            |                      |              |             |         |                  |               |         |
| New I               | eave Request                                                             |                      |              |             |         |                  |               |         |
| New L               | cave Request                                                             |                      |              |             |         |                  |               |         |

| Repeat this process until you                                                       | quest<br>Status: Not Submitted                                                                                                    |                             |                                                                                                    | sure 1                              |
|-------------------------------------------------------------------------------------|----------------------------------------------------------------------------------------------------|-----------------------------|----------------------------------------------------------------------------------------------------|-------------------------------------|
| submit leave requests for all time                                                  | vpe Hours*: LV - Excused Absence V                                                                                                    | FFCRA Eligibility<br>Reason | ATAAPS Leave Code                                                                                                    | ATAAPS Reason<br>Code               |
| periods coded for "LV – Excused<br>Absence" for FFCRA reasons on<br>your timecards. | From Date*: 06/22/2020<br>From Time*: 08 	 00<br>To te*: 06/22/2020                                                                                                    | Reason #1                   | The employee is subject<br>to a Federal, State, or<br>local quarantine or<br>isolation order related to<br>COVID-19                                                                                                | DX                                  |
| Input the dates/times<br>you coded on the<br>timecard for "LV".                     | Iotal Hours*: Hours 8 Minutes 00 ✓   Purpose*: DX - Employee is eligible for pay at 100%                                                                                                    | Reason #2                   | The employee has been<br>advised by a health care<br>provider to self-<br>quarantine related to<br>COVID-19                                                                                                    | DX                                  |
| Select the appropriate                                                              | I hereby invoke my entitlement to family and media                                                                                                    | Reason #3                   | The employee is<br>experiencing COVID-19<br>symptoms and is seeking<br>a medical diagnosis.                                                                                                    | DX                                  |
| Enter "FFCRA" and                                                                   | FMLA: Select FMLA<br>Remarks*: FFCRA Reason #1                                                                                                    | Reason #4                   | The employee is caring<br>for an individual subject<br>to a quarantine or<br>isolation order or self-<br>quarantine                                                                                                | DY                                  |
| the corresponding<br>"Reason" Number.                                               | MOWERY, DANA A<br>RUNYON, JAN D<br>SCOTT, DARYL G                                                                                                    | Reason #5                   | The employee is caring<br>for his or her child whose<br>school or place of care is                                                                                                    | DY or DZ                            |
| Check this box to certify                                                           | ail Address:                                                                                                    | Reason #3                   | provider is unavailable)<br>due to COVID-19 related<br>reasons                                                                                                    | Title I Eligible<br>Employees Only) |
| the purpose of the leave.                                                           | Certification:<br>I understand that I must comply with my employing<br>requesting leave/approved absence (and provide<br>including medical certification, if required) and that<br>form may be grounds for disciplinary action, include<br>Back | Reason #6                   | The employee is<br>experiencing any other<br>substantially-similar<br>condition specified by the<br>U.S. Department of<br>Health condition specified<br>by the U.S. Department<br>of Health and Human<br>Services. | DY                                  |
|                                                                                     |                                                                                                    |                             |                                                                                                    |                                     |

# These are instructions for Timecard Certifiers

| Menu  <br>Admini<br>Go to E<br>Employ<br>Log<br>Begin P | Logout<br>istration<br>Bottom<br>ree Infor<br>ged In A<br>Rost<br>Pay Perio | t   Help ?<br>n: Certify \<br>rmation<br>As: SCOTT<br>ter: 1723 - H<br>od: 2020-A | Vindow<br>, DARYL (<br>HRO TEC<br>pr-12 | 1) If this employee<br>used FFCRA paid<br>leave, then | 2)the certifier will<br>place a comment here<br>indicating the use of<br>FFCRA, before |
|---------------------------------------------------------|-----------------------------------------------------------------------------|-----------------------------------------------------------------------------------|-----------------------------------------|-------------------------------------------------------|----------------------------------------------------------------------------------------|
| Employ<br>Detail                                        | Certify                                                                     | rmation<br>Concurre                                                               | ed                                      | Employe SSN AWS Code So                               | cheduled Reported Regular PdLeave UnPdLeave Premium Certifier Name Leave Comment       |
| Ú                                                       |                                                                             | 1                                                                                 | BENNE                                   | TT, TARA L                                            | SCOTT, DARYL G 🗹                                                                       |
| (ja                                                     |                                                                             | 1                                                                                 | BENSO                                   | N, CHRISTOPHER A                                      | SCOTT, DARYL G 🕑 🥩 FFCRA                                                               |
| (ja                                                     |                                                                             |                                                                                   | DOUGL                                   | AS, JUSTIN L                                          | SCOTT, DARYL G 🕑 🥑                                                                     |
| Ú                                                       | <b>v</b>                                                                    |                                                                                   | FEAGIN                                  | I, CIERYRA D                                          | SCOTT, DARYL G 🕑 🥑                                                                     |
| (j)                                                     | <b>√</b>                                                                    |                                                                                   | TN                                      | (3) certifying the                                    | SCOTT, DARYL G 🕑 🥑                                                                     |
| (j)                                                     | <b>v</b>                                                                    | I.                                                                                | HA.                                     | timecard by placing a                                 | SCOTT, DARYL G 🕑 🥑                                                                     |
| (j)                                                     | <b>v</b>                                                                    |                                                                                   | HONAK                                   |                                                       | SCOTT, DARYL G 🕑 🥑                                                                     |
| (j)                                                     | 1                                                                           |                                                                                   | MALON                                   | check mark in this box,                               | SCOTT, DARYL G 🕑 🥑                                                                     |
|                                                         |                                                                             | (                                                                                 |                                         | and then finally                                      |                                                                                        |
| Save                                                    | Cance                                                                       | el                                                                                |                                         |                                                       |                                                                                        |
| Leave F                                                 |                                                                             | Selection                                                                         | Premiun                                 | clicking Save.                                        | Enclosure 1                                                                            |